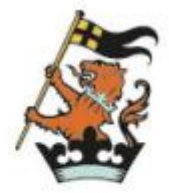

WELLINGTON COLLEGE INTERNATIONAL SHANGHAI

# **Uniform Guide**

| Online Shop Guide                                                                            | P1                        |
|----------------------------------------------------------------------------------------------|---------------------------|
| <ol> <li>Purchase Guide</li> <li>General Information</li> <li>After-sales Service</li> </ol> | P1-12<br>P13-15<br>P16-18 |
| Special Service<br>1 . School Uniform Shop Service<br>2 . Uniform Week Service               | P19-20<br>P19<br>P20      |
| Wash & Care Instructions                                                                     | P21-22                    |

# **Online Shop Purchase Guide**

|                 |                                                                                                    | purchase guide |
|-----------------|----------------------------------------------------------------------------------------------------|----------------|
| COLLEGE UNIFORM | select language                                                                                                    | 中文版 English    |
|                 | Online School Uniform Shop     Please enter email or phone number     Please enter your password   Forgot your password   Login   No account ? Register Recommended use 360browser or Chrome to browse |                |

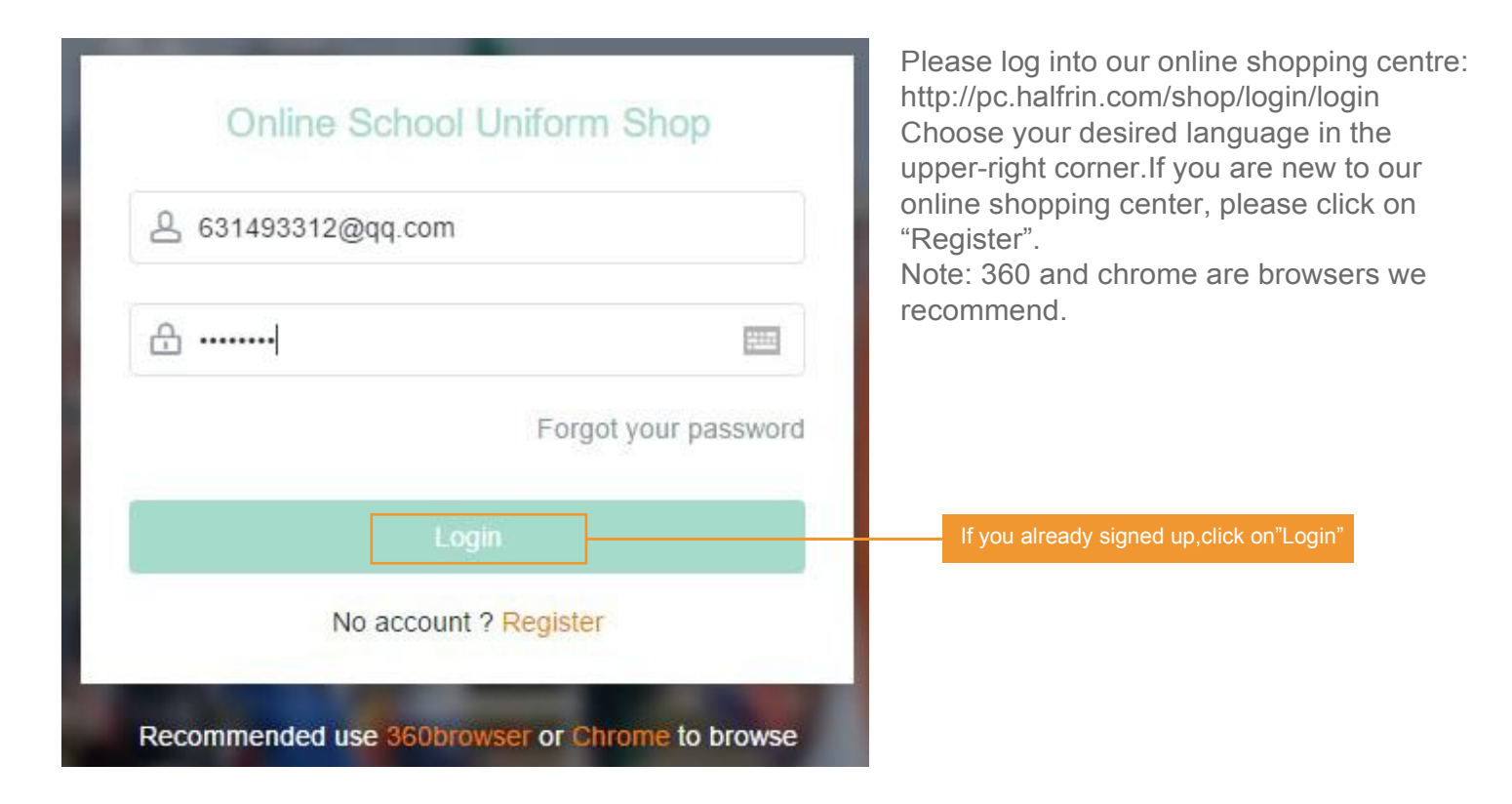

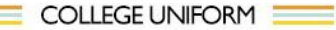

中文版 English

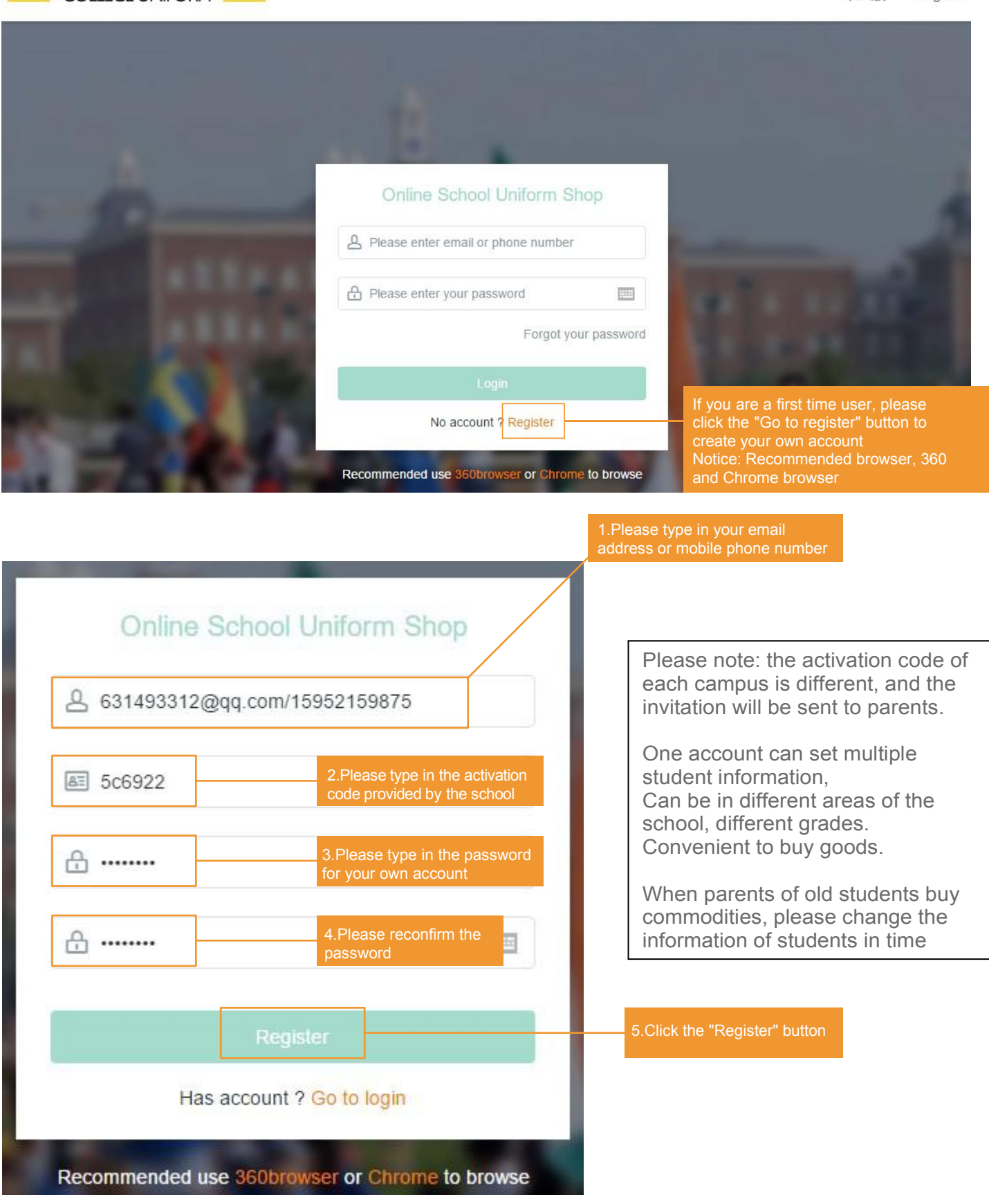

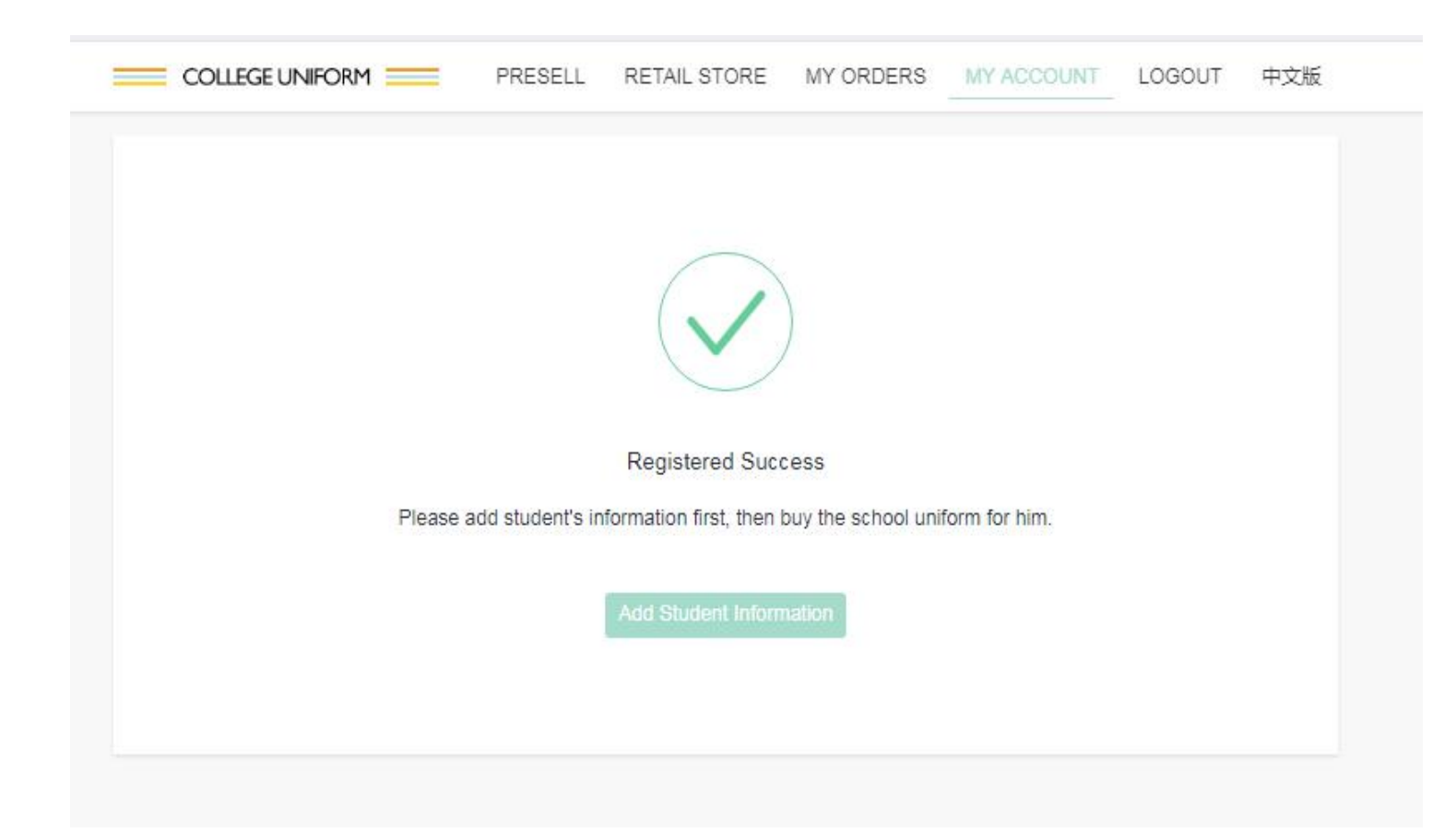

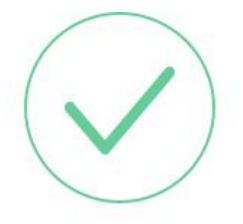

Jump to this page to indicate that you have successfully registered and can start shopping for your child

#### **Registered Success**

Please add student's information first, then buy the school uniform for him.

Add Student Information 1.Click here to add the student information

| A My account                |             |                                       |         |  |
|-----------------------------|-------------|---------------------------------------|---------|--|
| Pupil details Receiving add | Increase \$ | Student Information                   | 0       |  |
| + Add a pupil               | School      | Wellington College International Shan | nghai 🔻 |  |
|                             | Name        | Please enter the pupil name           |         |  |
|                             | Year        | Pre-Nursery                           | •       |  |
|                             | Gender      | Male O Female                         |         |  |
|                             | Age         | Please enter the pupil age            |         |  |
|                             | Height      | Please enter the pupil height         | CM      |  |
|                             | Weight      | Please enter the pupil weight         | KG      |  |
|                             |             | Add Cancel                            |         |  |

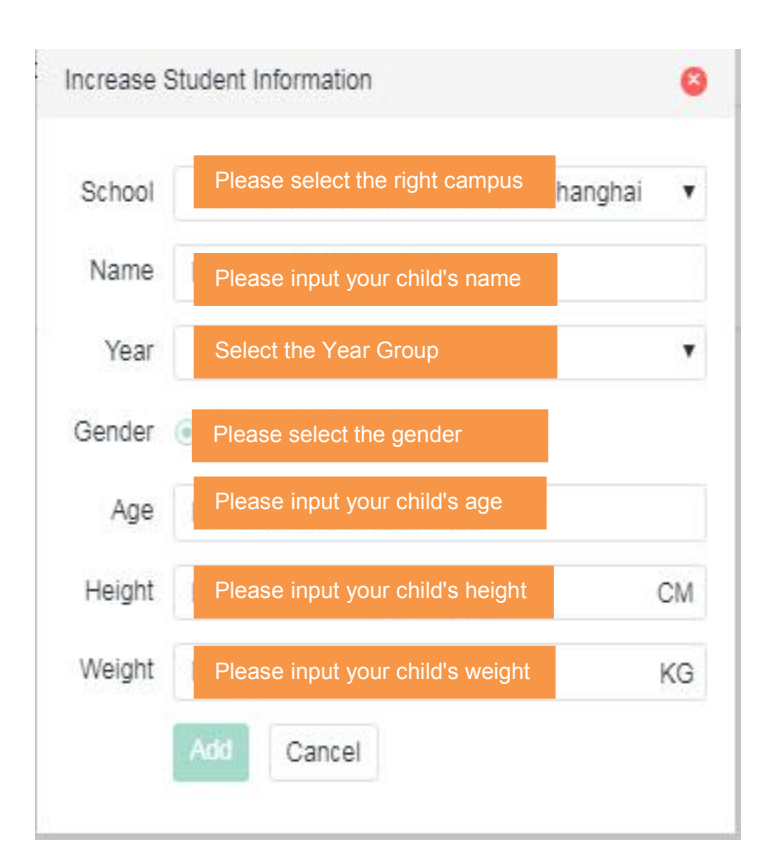

Please fill in the basic information of your child carefully and click "add".

Please note:

- 1. Please choose the right campus
- 2. The height unit of the child is "CM"
- 3. The weight unit is "KG".

4. Please select the correct grade, and the matching clothes of different grades are also different. If the corresponding grade is selected, the system will automatically recommend the basic configuration of school uniforms for children in the grade.

#### A My account

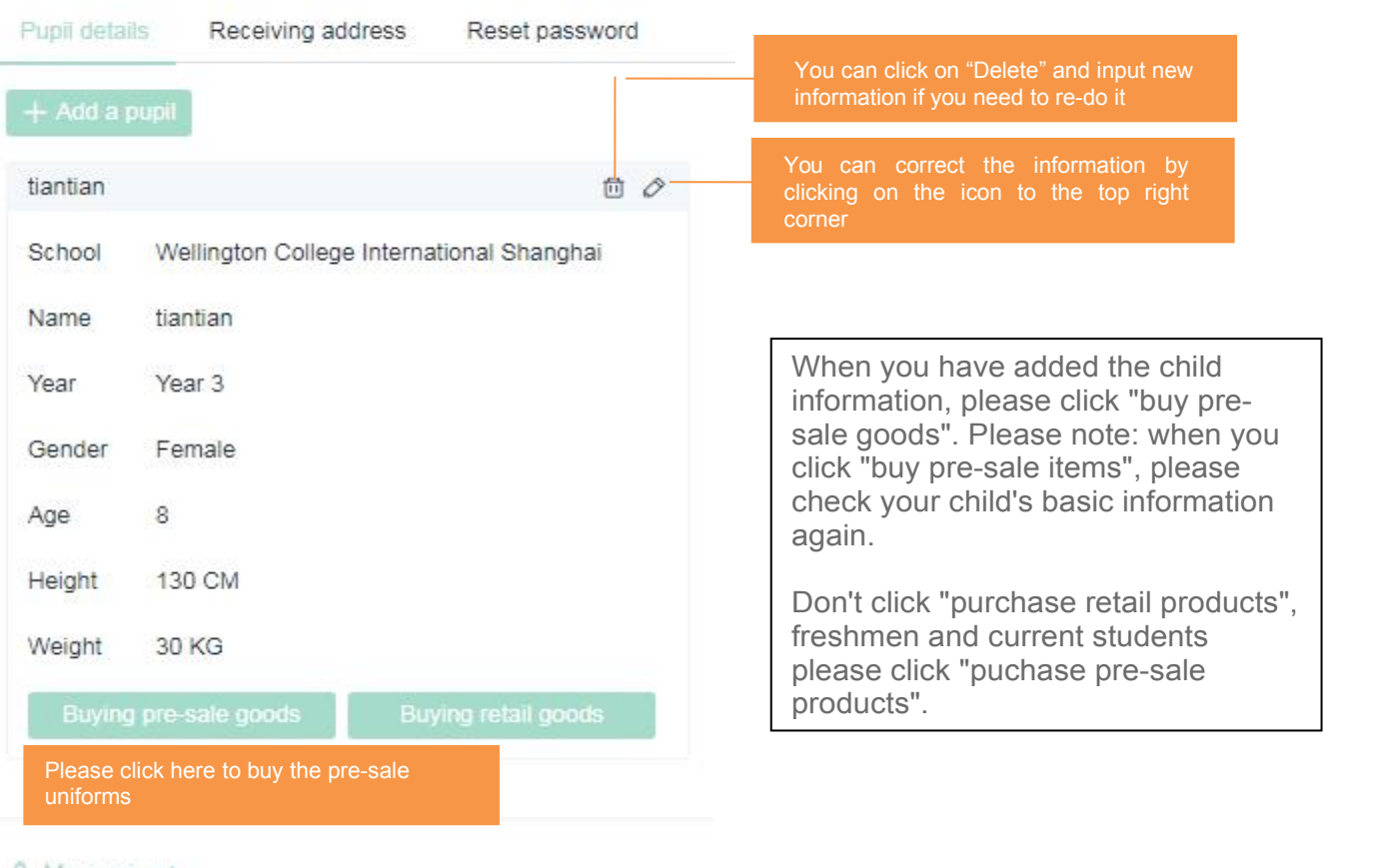

#### & My account

| Pupil details | Receiving address   | Reset password |                                                                                                    |
|---------------|---------------------|----------------|----------------------------------------------------------------------------------------------------|
| + Add goods   | receipt information |                | If you need to re-enter the mailing address, you can click the "delete" button to delete the information and re-add it |
| Receiving add | dress               | <u>ه</u>       | If you enter the address wrong, you can click here to modify                                                           |
| Name          | XXX                 |                |                                                                                                    |
| Phone         | XXXX                |                | There are two ways to get the pre-sale                                                                                 |
| Province      | 上海市                 |                | school uniforms to buy goods:<br>1. During the school uniform week, the                                                |
| City          | 上海市                 |                | 2. Mail to home, please fill in the correct home address and telephone number.                                         |
| District      | 黄浦区                 |                | Prevent undelivered goods                                                                                              |
| Details       | XXX                 |                |                                                                                                    |

| COLLEGE                                                                                                    | UNIFORM 🚞                                                          | PRESELL                                                                                                  | RETAIL STORE                | MY ORDERS         | MY ACCOUNT         | LOGOUT           | 中文版  |
|----------------------------------------------------------------------------------------------------|--------------------------------------------------------------------|----------------------------------------------------------------------------------------------------|-----------------------------|-------------------|--------------------|------------------|------|
| Ū                                                                                                    | Pre-order                                                          | Choose products                                                                                          | 🗑 Cart                      | My order          | Orde               | r payment        |      |
| 🖨 Pre-order                                                                                                    | Guide                                                              |                                                                                                    |                             |                   | Pu                 | ipil 上海惠引        | 見顿 ▼ |
| VELUTION COLLEGE                                                                                                    | Wellington C<br>Pre-order ****<br>Pre-order date<br>take another * | college International Shan<br>****school uniforms<br>5: ****-**-** *********<br>days from date selected) | ighai<br>* Delivery time: * | ***-*** 10 ****-  | **-** (Please note | that delivery v  | will |
| Managaman Processor<br>Processor Processor<br>Processor                                                                                                    | Wellington C<br>Pre-order ****<br>Pre-order date<br>take another * | ollege International Shan<br>*** school uniforms<br>S: ****-**-** ****-**<br>days from date selected)    | ghai<br>* Delivery time: *  | ***-*** 10 ****-  | **-** (Please note | that delivery t  | will |
| A CONTRACTOR OF CONTRACTOR OF                                                                                                    | Wellington C<br>Pre-order ****<br>Pre-order date<br>take another * | ollege International Shan<br>*** school uniforms<br>s: ****-**-** ****-**<br>days from date selected)    | ighai<br>* Delivery time: * | ***-** 10 ****-   | **-** (Please note | that delivery    | will |
| VERSIONAL POLICIA<br>VERSIONAL POLICIA<br>VERSIONAL PO | Wellington C<br>Pre-sale of sch<br>Pre-order date:<br>Shanohal     | ollege International Shan<br>lool uniforms for * * * *<br>s: * * * * - * * - * * * * * * *               | ighai<br>* Pick up in unifo | rm week between अ | ***** to ** in V   | Vellington Colli | ege  |

Please click the name of the school to enter the selection stage of pre-sale commodities. If the name of the school is different from that of the student campus, please go back to the personal center to modify the information and fill in the corresponding campus.

Note: there are two options for pre-sale merchandise purchase:

The first is express delivery to school, school uniforms during the school week.

The second kind of express home, for the convenience of parents can receive goods. There are 3 delivery time periods to choose, please choose according to your needs. (the commodity is over 2000RMB, including delivery. Less than 2000RMB, 8 RMB will be charged

for express delivery.

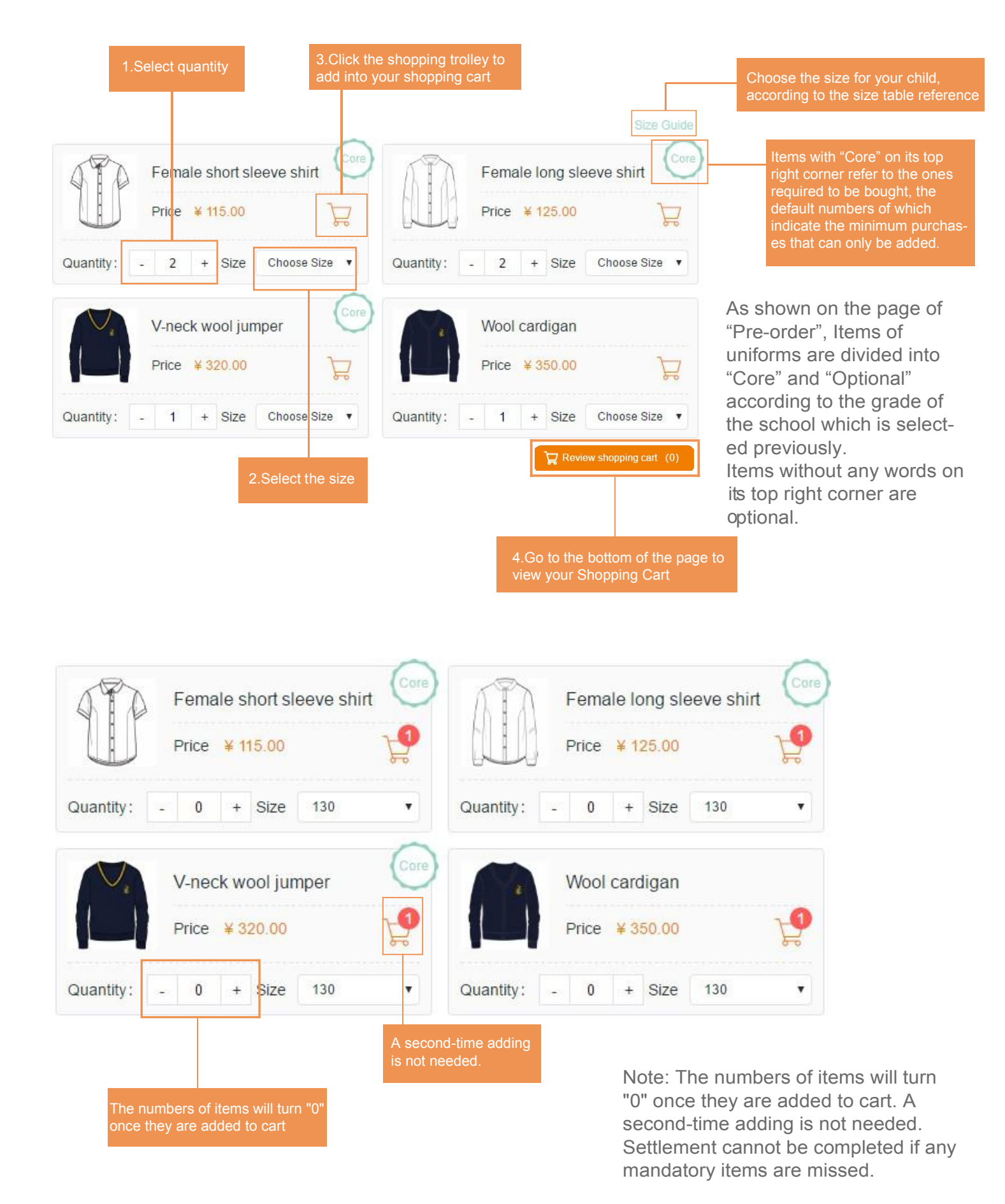

| 🛛 Pre-order 😗 🗘         | Choose products                                      | 💢 Cart                                                      | T My ard                                         | er 🛞     |              | ţ          |
|-------------------------|------------------------------------------------------|-------------------------------------------------------------|--------------------------------------------------|----------|--------------|------------|
| ) Cart                  |                                                      |                                                             |                                                  | Puj      | pil tiantian | ¥          |
| Product Information     |                                                      |                                                             | Size                                             | Quantity | Unit price   |            |
| Female short sleeve shi | t                                                    |                                                             | 100                                              | - 2 +    | 115.00       | ٥          |
|                         |                                                      | Warm prompt                                                 |                                                  | € 230.00 | 管 Proceed    | to checkou |
|                         | Please pay atter<br>uniforms must b<br>the order not | ntion to the new p<br>e selected to buy<br>to have omission | arents, school<br>, please check<br>, thank you! |          |              |            |
|                         |                                                      | I know                                                      |                                                  |          |              |            |

After adding the items to the cart, click to view the cart. You can go back to the previous page to check whether all the products have been added to the shopping cart. If all the products have been purchased, please click "Proceed to checkout".

| Pre-order                      | 1 Choose products    | 🛱 Cart                                     | My order          | Order payment      |               |
|--------------------------------|----------------------|--------------------------------------------|-------------------|--------------------|---------------|
| C Pre-order 2018-2019 school u | iniforms             |                                            |                   | Pupi               | tiantian •    |
| Uniform order                  | ite<br>Ci            | ems that are alreater<br>art will be shown | ady added to      |                    | Size Guide    |
| Female short sleeve st         |                      | Female long sleev                          | ve shirt          | 💡 Tie              | Carro         |
| Price ¥ 115.00                 |                      | Price ¥ 125.00                             | 12                | Price ¥ 65.00      | 19            |
| Quantity: - 2 + Size Choos     | e Size V Quantity:   | 2 + Size                                   | Choose Size • Qua | intity: - 1 + Size | Choose Size 🔹 |
| V-neck wool jumper             | Com Con              | Wool cardigan                              |                   | Skirt              | Corro         |
| Price ¥ 320.00                 | 19 III               | Price ¥ 350.00                             | 19                | Price ¥ 130.00     | ¥.            |
| Quantity: - 1 + Size Choose    | e Size • Quantity: - | 1 + Size (                                 | Choose Size • Qua | intity: - 2 + Size | Choose Size · |
| Winter coat                    |                      | Female blazer                              | Car               | Baseball cap       | Corro         |
| Price ¥ 320.00                 | 19 M                 | Price ¥ 280.00                             | <b>F</b>          | Price ¥ 55.00      | 20            |
| Quantity: - 1 + Size Choose    | e Size • Quantity:   | 1 + Size (                                 | Choose Size • Qua | intity: - 1 + Size | Choose Size 🔹 |

Note: When you are back on the page of "Pre-order", items that are already added to cart will be shown. There is no need to add them again in case repeat purchase happens.

| 0.4                       |                           |      |          |            |   |
|---------------------------|---------------------------|------|----------|------------|---|
| Can                       |                           |      | Pupi     | tiantian   |   |
| roduct Information        |                           | Size | Quantity | Unit price |   |
| Female short sleeve shirt |                           | 100  | - 2 +    | 115.00     | Ô |
| Female long sleeve shirt  |                           | 110  | - 2 +    | 125.00     | • |
| Skirt                     |                           | 100  | - 2 +    | 130.00     | Ē |
| C                         | ouble check the purchased |      |          | 7          |   |

#### COLLEGE UNIFORM PRESELL RETAIL STORE MY ORDERS MY ACCOUNT LOGOUT 中文版

|  | Modify |
|--|--------|
|  |        |
|  |        |

#### Uniform order

| Product Information       | Size | Quantity | Unit price | Total                |
|---------------------------|------|----------|------------|----------------------|
| Female short sleeve shirt | 100  | 2        | 115.00     | 230.00               |
| Female long sleeve shirt  | 110  | 2        | 125.00     | 250.00               |
| Skirt                     | 100  | 2        | 130.00     | 26 <mark>0.00</mark> |

Postage : ¥ 0 Total : ¥ 740.00

Submit your order

Click "Proceed to checkout" and the interface will pop up. Please check the delivery address. The delivery address for school uniform week is to school.

Express home, please check the home address.

Please click "submit your order" after your home address and products are correct.

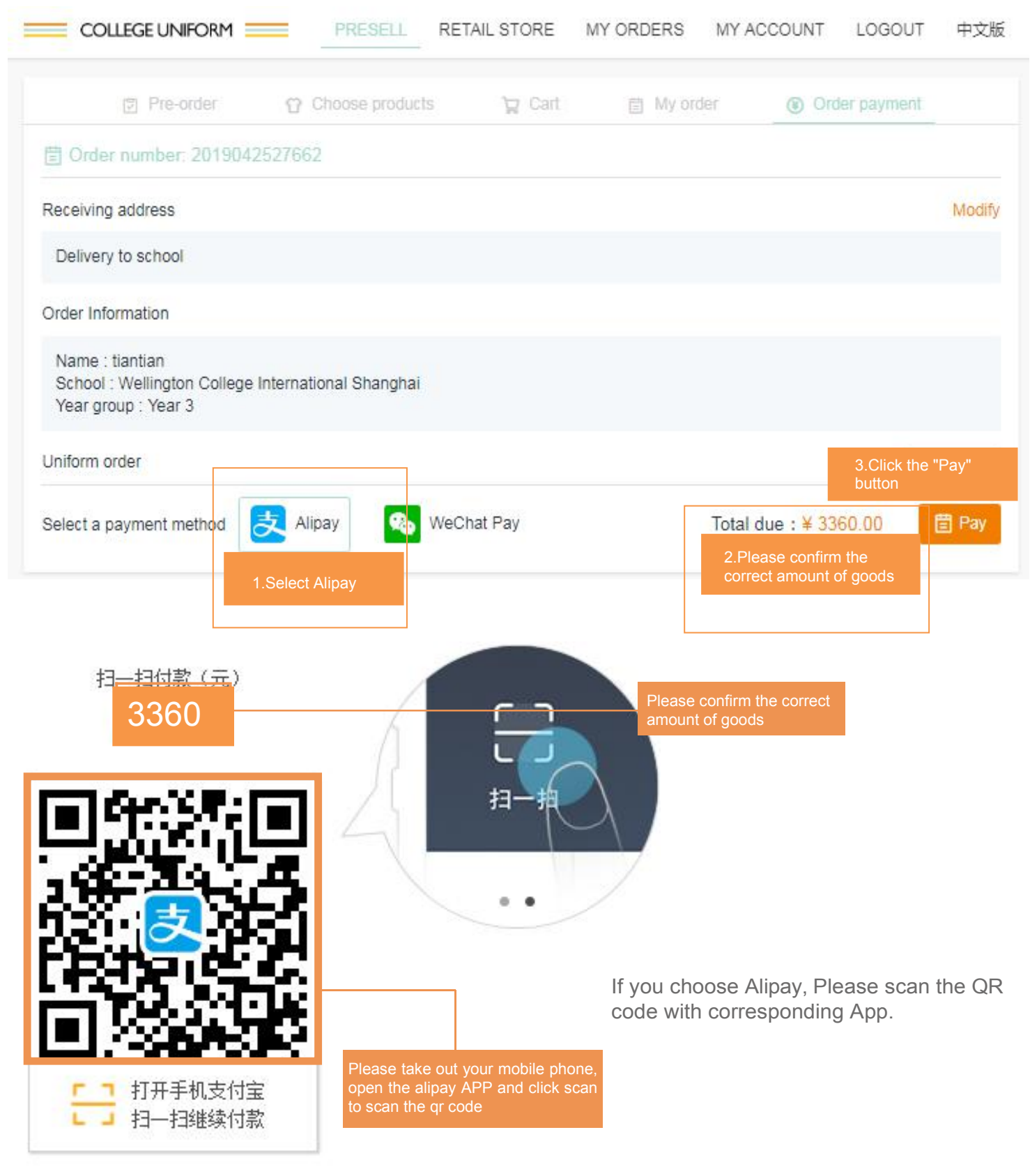

首次使用请下载手机支付宝

-9—

| 支付宝<br>ALIPAY<br>HUNAY                                                           |
|----------------------------------------------------------------------------------|
| 文付成功, 1秒后自动返回商户。       Please wait five seconds to get back to the merchant page |
| ICP\F: )户B2-20150087                                                             |

After your payment is successful, you will enter the waiting page and the page will automatically jump back to the merchant page.

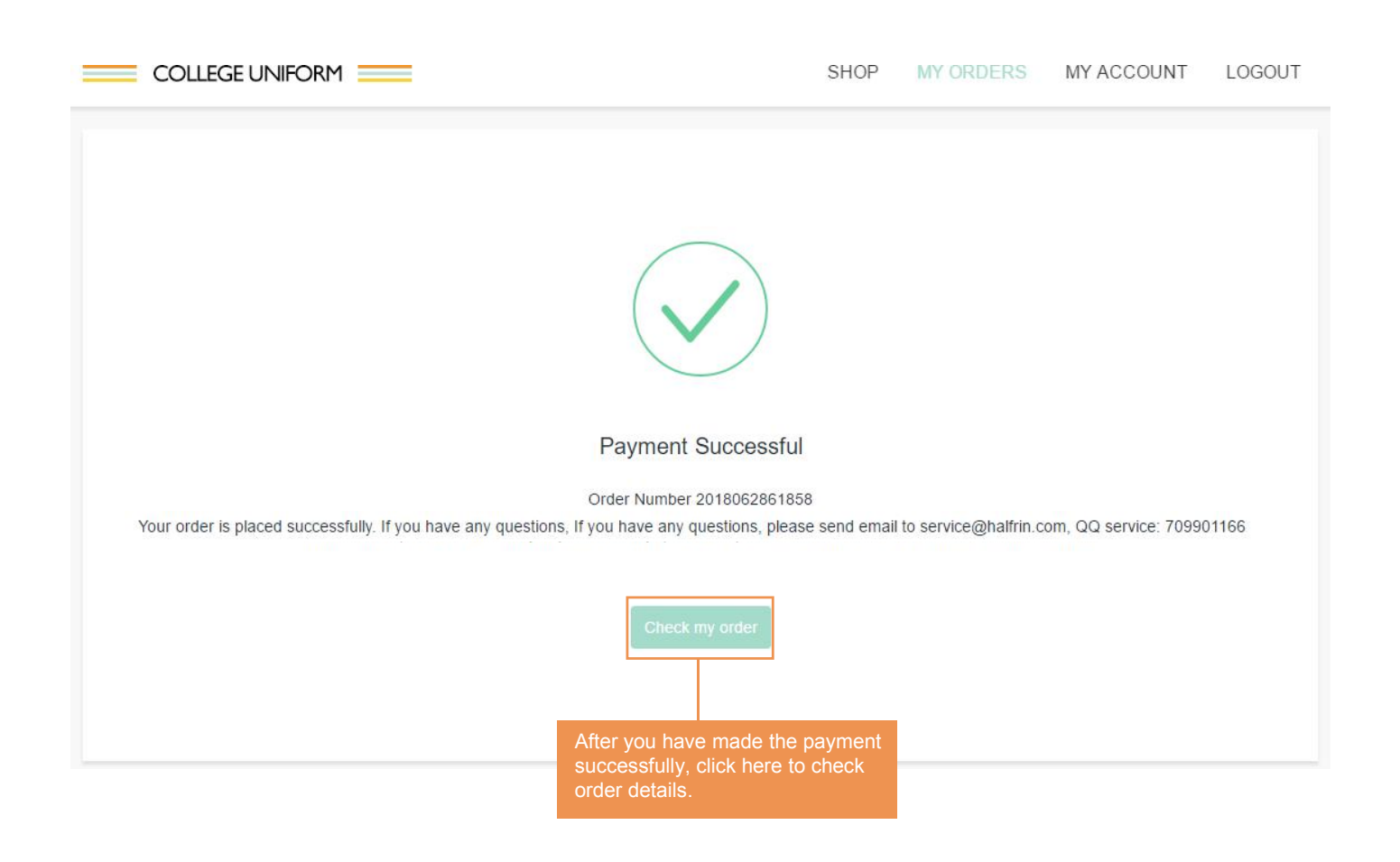

After the payment is successful, you can check the details of your order by clicking on "Check my order"

|                                                                   | LL RETAIL STORE | MY ORDERS | MY ACCOUNT                               | LOGOUT 中3    |
|-------------------------------------------------------------------|-----------------|-----------|------------------------------------------|--------------|
| Pre-order  Choose pr                                              | oducts 🏾 🙀 Ca   | t 🗇 My or | der 💿 Or                                 | der payment  |
| 📋 Order number: 2019042527662                                     |                 |           |                                          |              |
| Receiving address                                                 |                 |           |                                          | Mod          |
| Delivery to school                                                |                 |           |                                          |              |
| Order Information                                                 |                 |           |                                          |              |
| Name : tiantian<br>School : Wellington College International Shar | nghai           |           |                                          |              |
| Year group : Year 3                                               |                 |           |                                          | 3 Click the  |
| Uniform order                                                     |                 |           |                                          | "Pay" button |
| Select a payment method 🛃 Alipay                                  | 🗞 WeChat Pay    |           | Total due : ¥ 33                         | 60.00        |
|                                                                   | 1.Select WeChat |           | 2.Please confirm the correct amount of g | e oods       |
|                                                                   |                 |           |                                          |              |

## Order Number: 2018062861858

-

\_\_\_\_\_

|                                               | Please take out your mobile phone,<br>open the Wechat APP and click scan<br>to scan the qr code |
|-----------------------------------------------|-------------------------------------------------------------------------------------------------|
|                                               | If you choose Wechat, Please scan the                                                           |
| Payment amount: ¥3360.00                      | QR code with corresponding App.                                                                 |
| Please use WeChat to scan the QR code for pay | Please confirm the correct                                                                      |

| Pre sale order                                                                                                    | Retail order                                                                                                | Pupil tiantian                                                                    |        |
|----------------------------------------------------------------------------------------------------|----------------------------------------------------------------------------------------------------|-----------------------------------------------------------------------------------|--------|
| All Incomple                                                                                                    | te Complete Return & Exchange                                                                               |                                                                                   |        |
| Request number : 32                                                                                                    | 23050540804 Order Number : 2019042352171                                                                    | Application date : 2019-04-25 (                                                   | 02:58  |
| Hair tie<br>W1810026                                                                                                    | A Hairtie 1 piece Size:均码 Price: 5.00                                                                       | Through the "View Details" section you can check your order's information in full |        |
| Request type: Return                                                                                                    |                                                                                                    | [Return & Exchange request] View                                                  | v deta |
| COLLEGE UNIFORM                                                                                                    | PRESELL RETAIL STORE MY ORD                                                                                 | ERS MY ACCOUNT LOGOUT 中文                                                          | て版     |
| COLLEGE UNIFORM COLLEGE UNIFORM COLLEGE UNIFORM COLLEGE UNIFORM COLLEGE UNIFORM COLLEGE UNIFORM COLLEGE UNIFORM COLLEGE UNIFORMATIC COLLEGE UNIFORMATIC COLLEGUE UNIFORMATIC COLLEGUE UNIFORMATIC COLLEGUE UNIFORMATIC COLLEGUE UN | PRESELL RETAIL STORE MY ORDE                                                                                | ERS MY ACCOUNT LOGOUT 中文                                                          | 之版     |
| COLLEGE UNIFORM COLLEGE UNIFORM COLLEGUE UNIFORM COLLEGUE UNIFORM COLLEGUE UNIFORM COLLEGUE UNIFORM COLLEGUE UNIFORM COLLEGUE UNIFORM COLLEGUE UNIFORM COLLEGUE UNIFORM COLLEG | PRESELL RETAIL STORE MY ORD<br>352171<br>Name : tiantian                                                    | ERS MY ACCOUNT LOGOUT 中文                                                          | 之版     |
| COLLEGE UNIFORM COLLEGE UNIFORM COLLEGE UNIFORM COLLEGE UNIFORM COLLEGE UNIFORM COLLEGE Iternational Shanghai ear group : Year 1<br>Processing Ready for coduct Information                                                                                                    | PRESELL RETAIL STORE MY ORDI   352171     Name : tiantian     pick-up   Size Quantity Return                | ERS MY ACCOUNT LOGOUT 中文                                                          | 之版     |
| COLLEGE UNIFORM COLLEGE UNIFORM COLLEGE UNIFORM COLLEGE UNIFORM COLLEGE UNIFORM COLLEGE UNIFORM COLLEGE UNIFORMATION COLLEGE UNIFORMATION COLLEGE UNIFORMATICA UNIFORMATICA UNIFICA UNIFORMATICA UNIFORMATICA UNIFORMATICA UNIFORMATICA UNIFORMATI | PRESELL RETAIL STORE MY ORD<br>352171<br>Name : tiantian<br>rpick-up<br>Size Quantity Return<br>指码 1 Return | ERS MY ACCOUNT LOGOUT 中文<br>& Exchange request                                    | 之版     |

problems, please click on " Rrturn&Exchange request"

If you have any after-sales problems, please click on "Rrturn&Exchange request" that corresponds to relevant items in details of items.

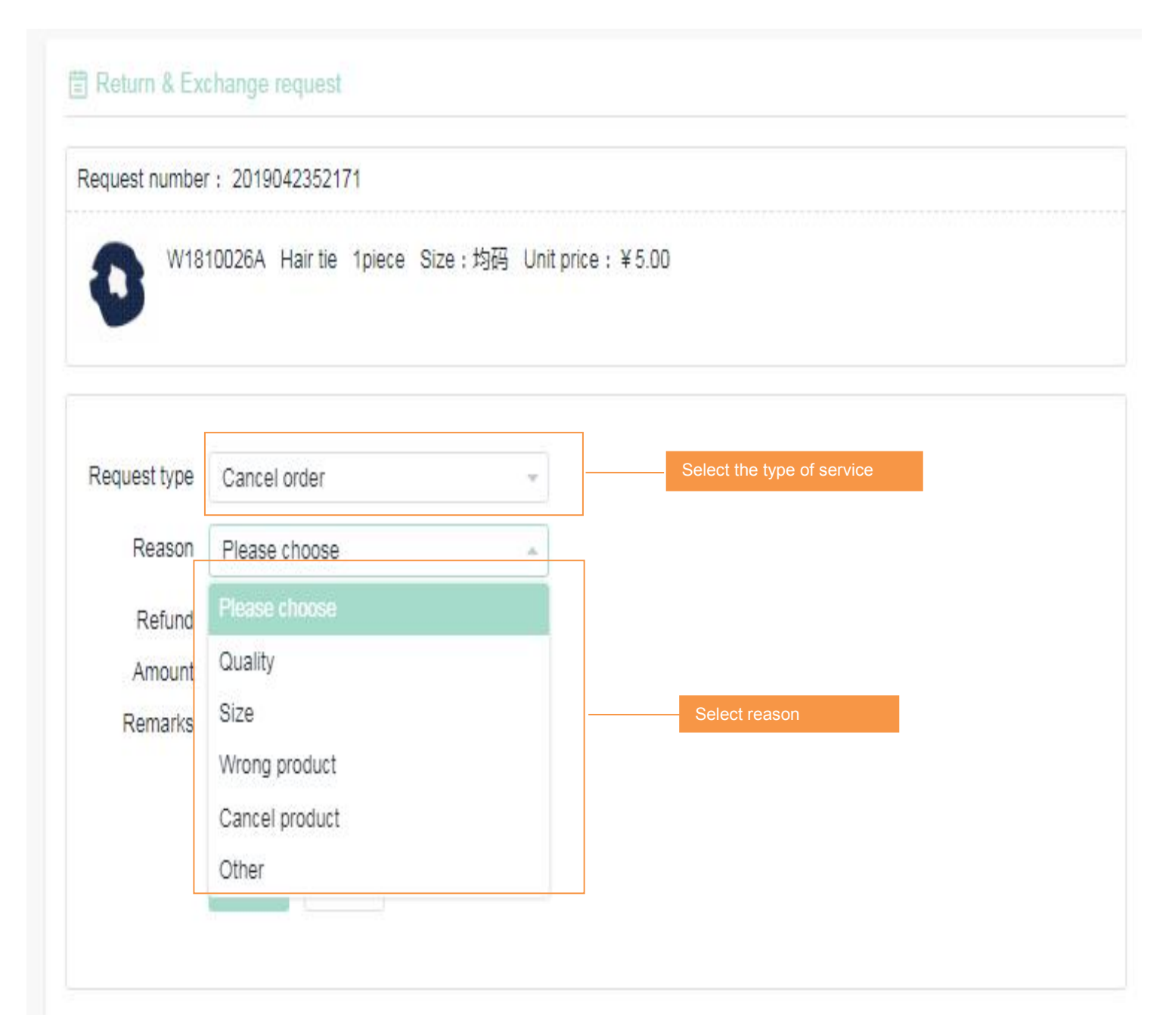

Halfrin will provide replacement services. Please choose your service type, reason and explanation, then click on "submit". Please patiently wait for the result after you submit your after-sales service application. Note: As for the school uniform pre-or- der this time, replacement services are provided on the day of "School Uniform Week". Thereafter, you can consult the relevant school uniform shop for further information if your orders are placed online.

#### Return & Exchange Information

You have successfully requested to return and/or exchange a product. Our customer service will contact you shortly.

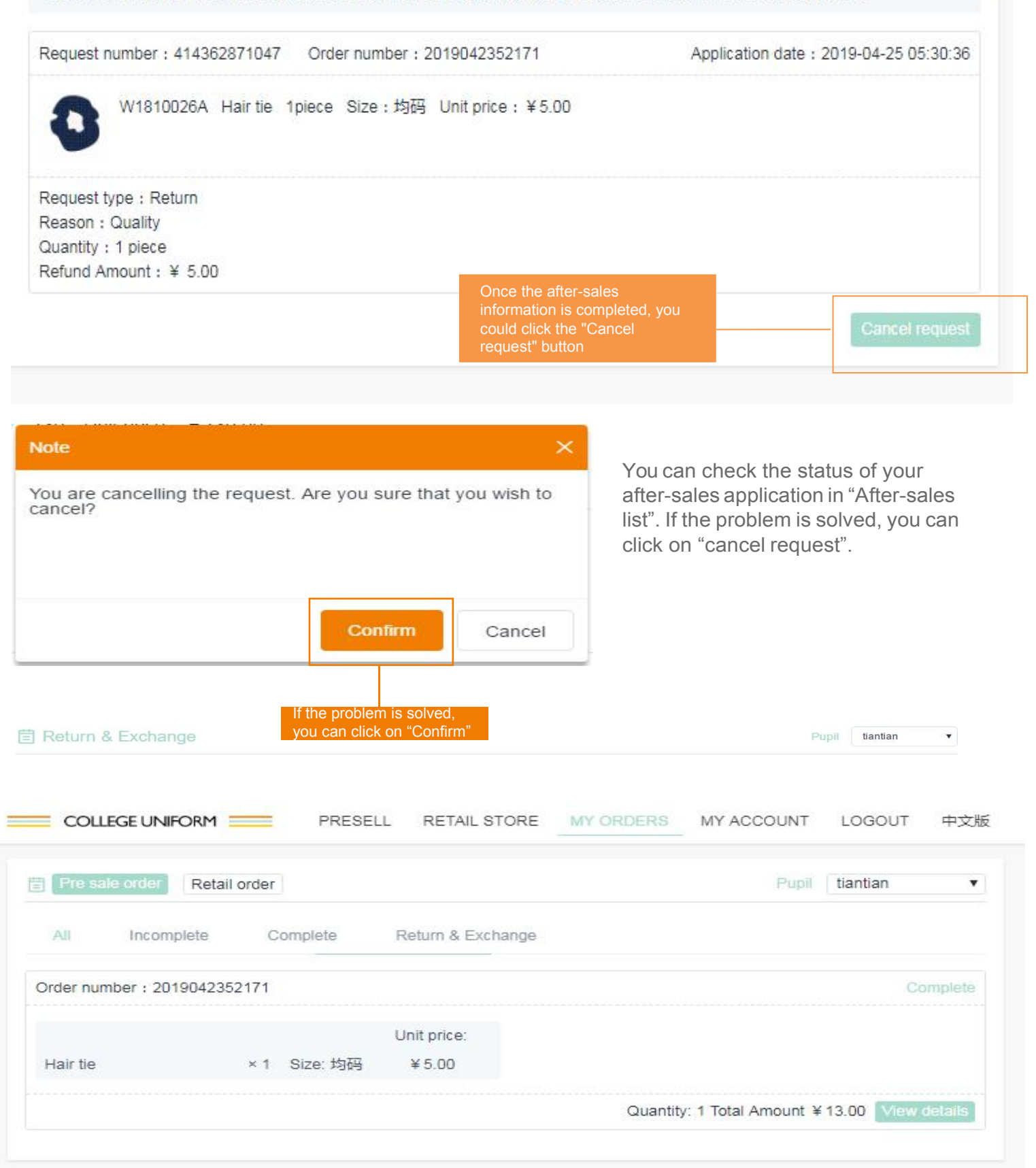

You can view your after sales information in the after sales section of your pre-sale order

| Pupil deta                                                                                | ils Receiving ad                                                                          | ddress                                                                    | Reset password                                                                                                    |                                                                           | You can a students to | dd multiple<br>individual centers |
|-------------------------------------------------------------------------------------------|-------------------------------------------------------------------------------------------|---------------------------------------------------------------------------|----------------------------------------------------------------------------------------------------|---------------------------------------------------------------------------|-----------------------|-----------------------------------|
| + Add a                                                                                   | pupil                                                                                     |                                                                           |                                                                                                    |                                                                           | on differen           | t campuses                        |
| 1                                                                                         |                                                                                           |                                                                           | 00                                                                                                    | 2                                                                         |                       |                                   |
| School                                                                                    | Huili School Hang                                                                         | jzhou                                                                     |                                                                                                    | School                                                                    |                       |                                   |
|                                                                                           |                                                                                           |                                                                           |                                                                                                    |                                                                           |                       |                                   |
| COLLE                                                                                     | GE UNIFORM                                                                                | PRES                                                                      | ELL RETAIL STORE                                                                                                    | MY ORDERS                                                                 | MY ACCOUNT            | LOGOUT 中文版                        |
|                                                                                           |                                                                                           |                                                                           |                                                                                                    |                                                                           |                       | -                                 |
| , My acco                                                                                 | unt                                                                                       |                                                                           |                                                                                                    |                                                                           |                       |                                   |
|                                                                                           |                                                                                           |                                                                           |                                                                                                    |                                                                           |                       |                                   |
|                                                                                           |                                                                                           |                                                                           |                                                                                                    |                                                                           |                       |                                   |
| Pupil deta                                                                                | Is Receiving add                                                                          | Increase S                                                                | Student Information                                                                                                    |                                                                           | 0                     |                                   |
| Pupil deta                                                                                | Is Receiving add                                                                          | Increase S                                                                | Student Information                                                                                                    |                                                                           | 0                     |                                   |
| Pupil deta<br>+ Add a                                                                     | Is Receiving add                                                                          | Increase S<br>School                                                      | Student Information<br>Huili School Hangzhou                                                                                                    |                                                                           | •                     |                                   |
| Pupil deta<br>+ Add a (                                                                   | Is Receiving add                                                                          | Increase S<br>School<br>Name                                              | Student Information<br>Huili School Hangzhou<br>Please select campus<br>Huili School Shanghai                                                                                                    |                                                                           | •                     |                                   |
| Pupil deta<br>+ Add a (<br>1<br>School                                                    | Is Receiving add                                                                          | Increase S<br>School<br>Name                                              | Student Information<br>Huili School Hangzhou<br>Please select campus<br>Huili School Shanghai<br>Wellington College Inter<br>Huili School Hangzhou                                                                                                    | rnational Shanghai                                                        |                       |                                   |
| Pupil deta<br>+ Add a (<br>1<br>School                                                    | Is Receiving add                                                                          | Increase S<br>School<br>Name<br>Year                                      | Student Information<br>Huili School Hangzhou<br>Please select campus<br>Huili School Shanghai<br>Wellington College Inter<br>Huili School Hangzhou<br>Wellington College Inter<br>Wellington College Inter                                                                                                    | rnational Shanghai<br>rnational Hangzhou                                  |                       |                                   |
| Pupil deta<br>+ Add a (<br>1<br>School<br>Name                                            | Is Receiving add                                                                          | Increase S<br>School<br>Name<br>Year<br>Gender                            | Student Information<br>Huili School Hangzhou<br>Please select campus<br>Huili School Shanghai<br>Wellington College Inter<br>Huili School Hangzhou<br>Wellington College Inter<br>Wellington College Inter<br>Wellington College Inter<br>Huili Nursery Shanghai                                                                                                    | rnational Shanghai<br>rnational Hangzhou<br>ijin                          |                       |                                   |
| Pupil deta<br>+ Add a 1<br>1<br>School<br>Name<br>Year                                    | Is Receiving add<br>pupil<br>Huili School Hangz<br>1<br>Grade 1                           | Increase S<br>School<br>Name<br>Year<br>Gender<br>Age                     | Student Information<br>Huili School Hangzhou<br>Please select campus<br>Huili School Shanghai<br>Wellington College Inter<br>Huili School Hangzhou<br>Wellington College Inter<br>Wellington College Inter<br>Wellington College Tian<br>Huili Nursery Shanghai<br>Huili Nursery Hangzhou<br>Please enter the pupil a                                                                                                 | rnational Shanghai<br>mational Hangzhou<br>ijin<br>ge                     |                       |                                   |
| Pupil deta<br>+ Add a<br>1<br>School<br>Name<br>Year<br>Gender                            | Is Receiving add<br>pupil<br>Huili School Hangz<br>1<br>Grade 1<br>Male                   | Increase S<br>School<br>Name<br>Year<br>Gender<br>Age                     | Student Information<br>Huili School Hangzhou<br>Please select campus<br>Huili School Shanghai<br>Wellington College Inter<br>Huili School Hangzhou<br>Wellington College Inter<br>Wellington College Tian<br>Huili Nursery Shanghai<br>Huili Nursery Hangzhou<br>Please enter the pupil a                                                                                                    | rnational Shanghai<br>rnational Hangzhou<br>ijin<br>ge                    |                       |                                   |
| Pupil deta<br>+ Add a 1<br>1<br>School<br>Name<br>Year<br>Gender                          | Receiving add<br>bupil<br>Huili School Hangz<br>1<br>Grade 1<br>Male                      | Increase S<br>School<br>Name<br>Year<br>Gender<br>Age<br>Height           | Student Information<br>Huili School Hangzhou<br>Please select campus<br>Huili School Shanghai<br>Wellington College Inter<br>Huili School Hangzhou<br>Wellington College Inter<br>Wellington College Inter<br>Wellington College Tian<br>Huili Nursery Shanghai<br>Huili Nursery Hangzhou<br>Please enter the pupil a                                                                                                 | rnational Shanghai<br>rnational Hangzhou<br>ijin<br>ge<br>eight           | ©                     |                                   |
| Pupil deta<br>+ Add a 1<br>1<br>School<br>Name<br>Year<br>Gender<br>Age                   | Receiving add<br>pupil<br>Huili School Hangz<br>1<br>Grade 1<br>Male                      | Increase S<br>School<br>Name<br>Year<br>Gender<br>Age<br>Height<br>Weight | Budent Information<br>Huili School Hangzhou<br>Please select campus<br>Huili School Shanghai<br>Wellington College Inter<br>Huili School Hangzhou<br>Wellington College Inter<br>Wellington College Tian<br>Huili Nursery Shanghai<br>Huili Nursery Hangzhou<br>Please enter the pupil a<br>Please enter the pupil w                                                                                                  | rnational Shanghai<br>rnational Hangzhou<br>jin<br>ge<br>eight            | CM<br>KG              |                                   |
| Pupil deta<br>+ Add a (<br>1<br>School<br>Name<br>Year<br>Gender<br>Age<br>Height         | Receiving add<br>bupil<br>Huili School Hangz<br>1<br>Grade 1<br>Male<br>1<br>1 CM         | Increase S<br>School<br>Name<br>Year<br>Gender<br>Age<br>Height<br>Weight | Student Information<br>Huili School Hangzhou<br>Please select campus<br>Huili School Shanghai<br>Wellington College Inter<br>Huili School Hangzhou<br>Wellington College Inter<br>Wellington College Inter<br>Wellington College Tian<br>Huili Nursery Shanghai<br>Huili Nursery Shanghai<br>Huili Nursery Hangzhou<br>Please enter the pupil a<br>Please enter the pupil h<br>Please enter the pupil w<br>Add Cancel | rnational Shanghai<br>rnational Hangzhou<br>ijin<br>ge<br>eight           | ©<br>T<br>CM<br>KG    |                                   |
| Pupil deta<br>+ Add a<br>1<br>School<br>Name<br>Year<br>Gender<br>Age<br>Height<br>Weight | Receiving add<br>Fupil<br>Huili School Hangz<br>1<br>Grade 1<br>Male<br>1<br>1 CM<br>1 KG | Increase S<br>School<br>Name<br>Year<br>Gender<br>Age<br>Height<br>Weight | Student Information<br>Huili School Hangzhou<br>Please select campus<br>Huili School Shanghai<br>Wellington College Inter<br>Huili School Hangzhou<br>Wellington College Inter<br>Wellington College Inter<br>Wellington College Tian<br>Huili Nursery Shanghai<br>Huili Nursery Shanghai<br>Huili Nursery Hangzhou<br>Please enter the pupil a<br>Please enter the pupil h<br>Please enter the pupil w<br>Add Cancel | rnational Shanghai<br>rnational Hangzhou<br>ijin<br>ge<br>eight<br>/eight | CM<br>KG              |                                   |

Let's say you have multiple children in different school districts, in different grades. Please add the student information, purchase the commodity the procedure is the same as above.

# **General Information**

## 1. What languages does our website support

The website is in both Chinese and English.

## 2. Where can you track your order

You check the status of your order in "My orders" by logging in to our online shopping center.

## 3. If the order can be canceled

You can cancel unpaid orders. Once payment is successful, cancaling online orders are not acceptable for now.

## 4. Delivery Method

The items you purchase will be directly shipped to the corresponding school uniform shop and home.

## 5. Payment Methods

Online shopping center accepts Alipay, Wechat.

I.We provide replacement services for items within 30 days from the date of purchase:

2. The returned items must meet the following conditions:

 Please keep the original receipt as the proof for replacement.
 The original packaging needs to be kept intact; the swing tag must be present and visible; no stain or damage; not having been worn or washed; no modification or anything that would affect reselling.
 We offer only replacement services for comparable items without any quality problems. E.g. short-sleeve Polo shirts can be exchanged with Polo shirts in different sizes instead of long-sleeve Polo shirt or any other items.

4)We don't offer replacement services for underclothes such as socks

and swimming suits.

5) Halfrin provides paid maintenance services for man-made damage or normal wear and tear (only the fees of labour and materials will be charged). Items need to be sent back to Halfrin plant, and the time spent on repairing depends on the degree of damage. In this case, replacement services are not provided.

6) We don't offer replacement services for special order school uniforms if no quality problems occur.

For more details please consult school uniform shop.

# School uniform shop

1.Try-on service - you can try clothes on before payment to avoid replacements due to wrong sizes.

2.Payment - Halfrin school uniform shop accepts cash, UnionPay cards, Wechat and Alipay.

3.Reservation services - Halfrin provides tailor-made services for your child, plus 20% service fee. (We don't offer replacement services for tailor-made items if no quality problems occur).

4.Replacement services - Please go to online shopping center for replacement policies.

5. Online shopping - You can place your orders online and get your package of items at offline uniform store for free.

6.Repair services - man-made damage or normal wear and tear (only the fees of labour and materials will be charged). Items need to be sent back to Halfrin plant, and the time spent on repairing depends on the degree of damage. In this case, replacement ser-vices are not provided.

# **Uniform Week Service**

1. We provide uniform services at designated locations and dates so that parents can join the dedicated uniforms buying trip before the start of the school year.

2. You can also pre-order at online shopping center before school uniform week. Parents and students can go to school to try on pre-ordered uniforms, apply for replacement services and consult during school uniform week.

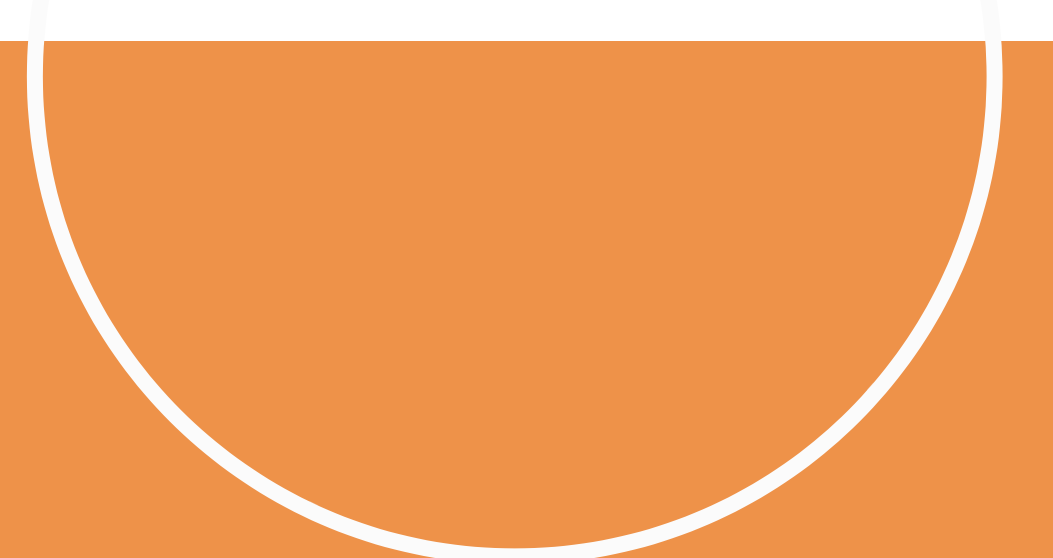

# Wash & care instructions

1. The dry cleaning

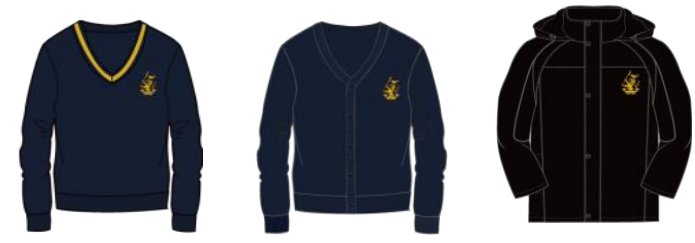

2. Washed by hand

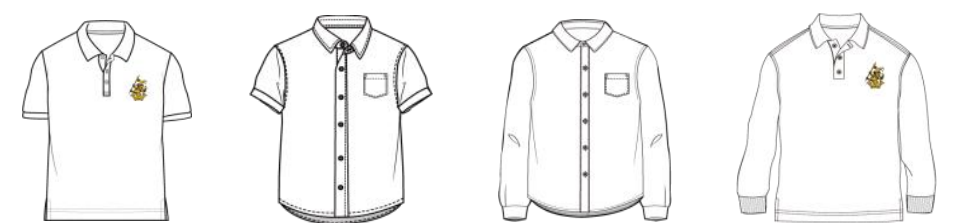

The collar and cuff should not be rubbed too much and high temperature washing will make clothes shrink. After washing, stretch clothes out to dry. Please make sure to wash them without colored clothes.

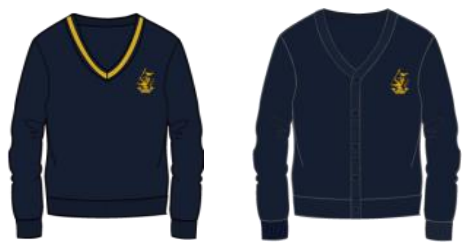

High temperature washing will easily cause clothes to shrink. Thus cold water and professional wool detergent are required. After washing, stretch clothes out to dry. These two items are designed only for hand washing and dry cleaning.

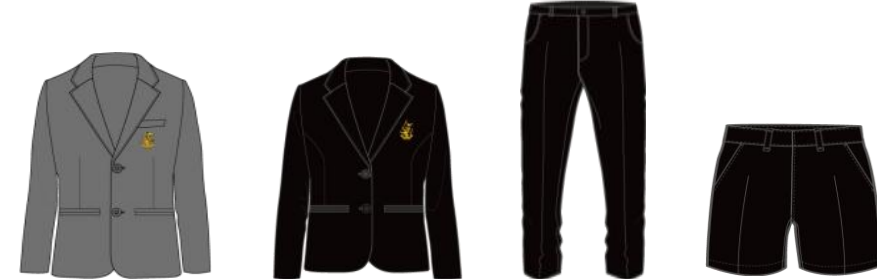

Use neutral laundry detergent to wash gently by hand. Please do not twist clothes while washing.

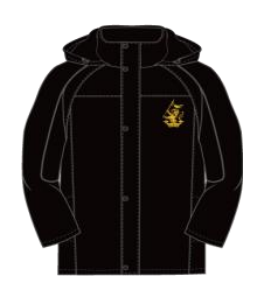

You can use brushes with neutral laundry detergent to clean particular stains, repeat it till stains are removed.. Do not use hot water, bleach or softener.

# Wash & care instructions

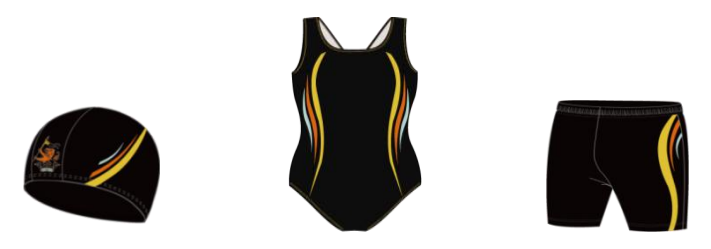

Swimwear need to be immersed in water below 20 degrees Celsius and add a little neutral laundry detergent. 10 minutes later, you can rub them gently, rinse them and try them by hand. Afterwards, clothes can be placed in a cool place to dry out. Do avoid hot water, detergent, bleach, washing machine or direct sunlight. Do not use a dryer that may result in material damage and deformation of swimwear.

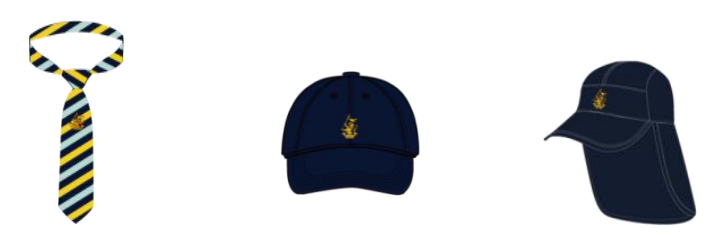

These items are not suitable for washing machine which may lead to deformation. Try to wash them by hand.

#### 3. Clothes for washing machine

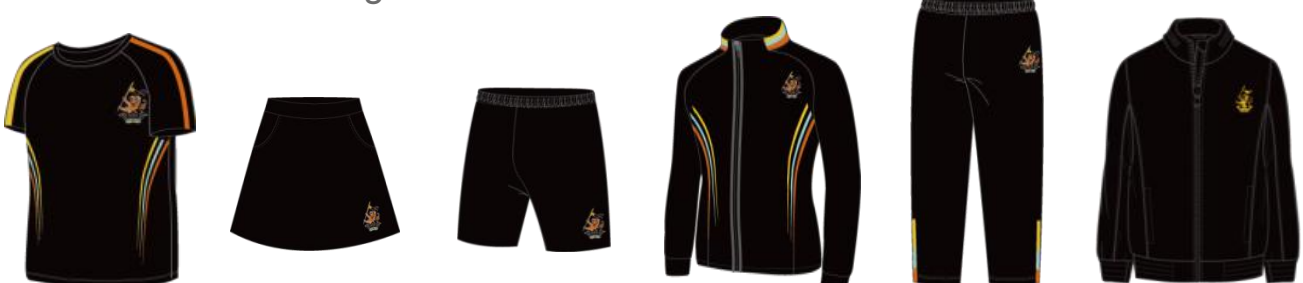

Do not use any bleaching ingredients or disinfectant detergent with bleaching ingredients.

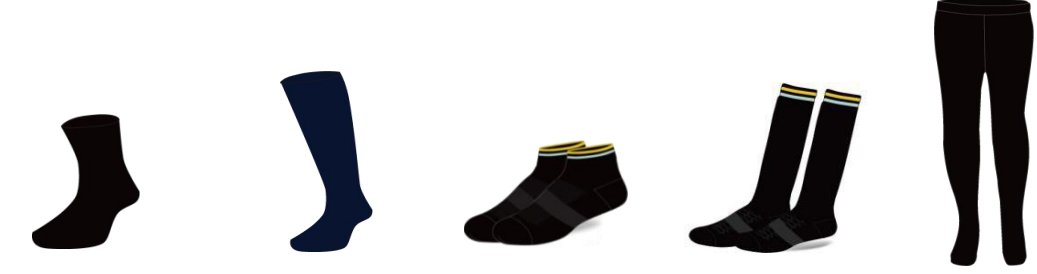

These items can be washed by washing machine with cold water or by hand.

Note:

Wash white clothes separately from colored ones.

All dark clothes should not be bleached. Please use neutral laundry detergent. Soaking time is usually about 15 minutes.

Notes for drying clothes: Do not expose clothes to the sun and place them inside out at ventilated places.

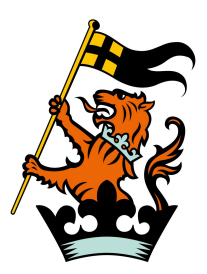

# WELLINGTON COLLEGE INTERNATIONAL SHANGHAI

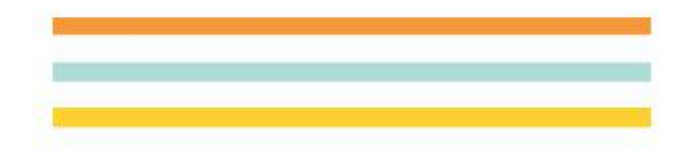